#### Sistema de Desembaraço Eletrônico de Importação - DEIM

A SEFA-PR e a CELEPAR, desenvolveram o Sistema de Desembaraço Eletrônico de Importação – DEIM, com o objetivo de facilitar a interação do representante do importador com a Receita Estadual e melhorar o processo de tributação do ICMS sobre importações. A padronização e a automatização de procedimentos agilizará e reduzirá o volume de trabalho operacional para representantes, auditores fiscais e responsáveis em recintos alfandegados. A manutenção de base de dados das importações de contribuintes paranaenses apoiará a Receita Estadual no gerenciamento do ICMS de importações.

## 1 – Acesso ao Sistema

Para acessar o sistema, utilizar os navegadores Mozilla Firefox, versão 23 ou superior, ou Chrome, versão 30 ou superior, endereço: www.desembaraco.fazenda.pr.gov.br/edb-desembaraco

Existe previsão de liberação para o navegador Internet Explorer, porém a navegação neste ainda não é garantida.

#### Visualizando Tela Inicial:

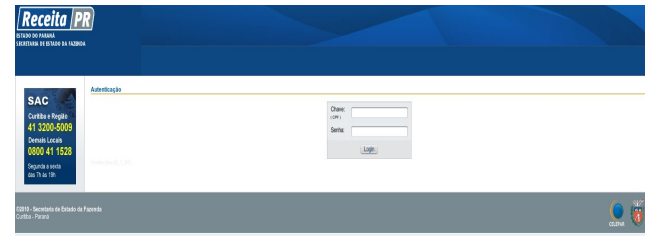

Após efetuar o login no Receita/PR é apresentada a interface com os menus das funcionalidades disponíveis para o usuário do sistema, de acordo com o seu perfil de acesso.

Para mais informações sobre o cadastro e obtenção de login no Receita-PR, acessar o portal da SEFA-PR – Serviços – Receita-PR – Torne-se Usuário.

Digitar o usuário, senha, clicar no botão "login" e abrirá a seguinte tela, com as funcionalidades conforme o perfil de acesso do usuário:

| Nor of the second second secon |                                                                                                    |
|----------------------------------------------------------------------------------------------------|----------------------------------------------------------------------------------------------------|
| ties .                                                                                                    | Nava rendalidade de padide de con de sistema de presenancemente de dades                                                                                                    |
| elter uie Carteria artista 🔹 🔹                                                                                                    | A Receipt Extension system and every dependent and a party of 2500(2010, no point Processor UPD, no goal.                                                                                                    |
|                                                                                                    | 10 for the second second                                                                                                    |
|                                                                                                    | de a instanção na Cadadio de Fornecederes;                                                                                                    |
| dra an Representação                                                                                                    | (c) a reactive sector who a subsection.                                                                                                    |
| and a de                                                                                                    | di a pessio de recorgão da centernar da associa.                                                                                                    |
|                                                                                                    | 2) On a standard data shekwara she prostructurate da data posterila attituar<br>da shekara da aka shekwara she prostructurate da data posterila attituar<br>da shekara shekara shekara da shekara da shekara da shekara da shekara da shekara da shekara shekara shekara da<br>shekara shekara shekara shekara shekara shekara da shekara da shekara shekara she<br>hekara shekara shekara shekara shekara shekara shekara shekara shekara shekara shekara shekara shekara shekara shekara shekara shekara shekara shekara shekara shekara shekara shekara shekara shekara shekara shekara shekara shekara shek |
|                                                                                                    | tel e manufateglio de ses internagiliano;                                                                                                    |
| nder Ausendung und mit                                                                                                    | 1.3 Allentadjo i B. Ma Por anten a fer a seguendario pelos de co respectado pelos arregensas formandos y lare como se respectado pelos arregensas sociáticas des sinteres y, se for a casa, ou presentadores                                                                                                    |
|                                                                                                    | reconsider parts requires, to consider as partial Reconsiderity.                                                                                                    |
|                                                                                                    | An interdeplace relatives an functionaments do name sindered autorities na tierrea de Procestinants Forced a na manu "Perguntes Mais Progentes" que serial despectimientes are trave no anteresp autorities de                                                                                                    |
| oplass CAPAINS                                                                                                    |                                                                                                    |
| a sia Merupaka ia peter<br>A Alexandergalar                                                                                                    | First vitable da insplandação do nomo statema CPO, a sintema PB vanis bisegurante a não sarrio reado postero destro postero asensemente da riseñes nos barreiros da NPV er OtbOOL.                                                                                                    |
| ina sin Encarregasio no<br>o Altandogasio                                                                                                    | Nave Bisteres de Cadastro de ECF - Equipamente Enteser de Caper Piscal                                                                                                    |
|                                                                                                    | Protected on 2040201                                                                                                    |
|                                                                                                    |                                                                                                    |
| Leninine wince an Or                                                                                                    | A party de 2012111, a Pocola Estaduar esponantipat esponantipat esponantipat esponantipat o canada e consultas de ECP a ser suo paros estadementes venantes.                                                                                                    |
|                                                                                                    | Tardo an experiment contentiation, que realizer reasolargelles review, equipartereles, quante seus auxietes tride acesse a position de unu, position de unu que de cons, catacés de reasolargelle seu unu requipartereles e                                                                                                    |
| ta Di polo Reprocedente                                                                                                    |                                                                                                    |
| in Criptic Inscortante                                                                                                    | Ender savolge companya an fancianalisatine ja kalaberian me colore, nativenen a angela a annen a roven navolgen a canadan, anter parceleris narvaste de fancia da Parata Estadual.                                                                                                    |
| entra de Dr                                                                                                    | Parater access a site tano sampo, o sóno, o compositata e o interestor da UCF davante sa tornar associos do podor forceste/10. Otapas apal para reasono informações.                                                                                                    |
| Inter Page a contractor de                                                                                                    | As instruções de alto de antiferma asiño deacemento na versión demandringho na podal ProcederPR.                                                                                                    |
| Mahaa                                                                                                    | Environmenter um discussivitation de la EEFA, limbra des agrocie-                                                                                                    |
|                                                                                                    | Version Summarity and the Control of Control of Control          |

### 2 – Confirmação de Representação

Acessar no menu do **DEIM**, a função **Confirmação de Representação** e abrirá tela conforme exemplo na figura abaixo:

| Confirmação Repre: | sentação      |             |                           |               |      |           |                  |                         |     |
|--------------------|---------------|-------------|---------------------------|---------------|------|-----------|------------------|-------------------------|-----|
|                    | esquisar por: | CNPJ . Into | nne parte do número do do | cumento       |      |           |                  |                         |     |
|                    | DRR           | Todos       |                           | *             |      |           |                  |                         |     |
|                    |               |             | Ø Linper Q                | Pesquisar     |      |           |                  |                         |     |
| Exibir   ZAvaile   | ĸ             |             |                           |               |      |           |                  |                         | 3   |
| CRF / CNPJ         | Impor         | tador       |                           |               |      | Município | Data da Solicita | Vigência                |     |
| -                  |               |             |                           |               |      | MARINGA   | 12/12/2013 14:12 | 01/11/2013 - 28/02/2014 | Π.  |
|                    |               |             | 14                        | Dicion 1 de 1 | 5 51 |           |                  | 1 à 1 de 1 registro     | (*) |

Selecionar na lista, a linha do importador, clicar em Avaliar e abrirá tela conforme exemplo na figura abaixo:

| nportador        |                 |                                                                                                    |     |                 |             |
|------------------|-----------------|----------------------------------------------------------------------------------------------------|-----|-----------------|-------------|
| CNPJ/CPF:        |                 | Contribuinte ICMS                                                                                                    |     |                 |             |
| Nome:            |                 |                                                                                                    |     |                 |             |
| Telefone:        | (41)0380-2000   | Bruil:                                                                                                    |     |                 |             |
| Enderego         |                 |                                                                                                    |     |                 |             |
| lutorgante       |                 |                                                                                                    |     |                 |             |
| CFF:             |                 | Outorcante Cadastrado no CIF                                                                                                    |     |                 |             |
| Nome:            |                 | Control - And Control - Control - Co |     |                 |             |
| Telefone:        | (41)2388-2008   | Dnail                                                                                                    |     |                 |             |
| > Enderego       |                 |                                                                                                    |     |                 |             |
| (spresentante(s) |                 |                                                                                                    |     |                 |             |
|                  | CPF             | Nome                                                                                                    | RDA | Inicio Vigência | Fim Vigênci |
| 100 m            |                 |                                                                                                    |     | 28493/2014      | 31/00/2016  |
|                  | 1000 C 10 CO 10 |                                                                                                    |     |                 |             |

Abrir o arquivo anexado com a procuração e, após avaliar se os dados do representante previamente cadastrados

estão corretos, clicar em Confirmar Representação e o representante estará habilitado a tratar DIs do importador. Caso os dados estiverem com divergências, clicar em

× Negari, informar o motivo; a representação será negada.

# 3 – Análise e Liberação de DI

Acessar no menu do DEIM a função Análise e Liberação de DI, selecionar o Local de Análise, clicar em e abrirá tela com as DI's do Local onde o Auditor está vinculado, nas situações Indicada para Análise de Auditor e Em Análise de Auditor, conforme exemplo na figura abaixo:

| Audor: 400.000.000-40 - USUARIO TESTE - AUDITOR FISCAL        |                                 |                                                             |                 |          |                                         |                       |                                                                                                    |                                        |                         |   |  |  |   |
|---------------------------------------------------------------|---------------------------------|-------------------------------------------------------------|-----------------|----------|-----------------------------------------|-----------------------|----------------------------------------------------------------------------------------------------|----------------------------------------|-------------------------|---|--|--|---|
|                                                               | Local de Análize:               | cal de Aniñze: SAD JOSE DOS PINHAIS - Apérola de Rendas 🛛 👻 |                 |          |                                         |                       |                                                                                                    |                                        |                         |   |  |  |   |
|                                                               | Nº DE                           |                                                             |                 |          |                                         |                       |                                                                                                    |                                        |                         |   |  |  |   |
|                                                               | CNPJ/CPF:                       | CNRJ                                                        |                 |          |                                         |                       |                                                                                                    |                                        |                         |   |  |  |   |
|                                                               | ALC: 10 10                      | 100000                                                      |                 |          |                                         |                       |                                                                                                    |                                        |                         |   |  |  |   |
|                                                               | oncuição da DT.                 | En Anako                                                    | a de Audter     |          |                                         | *                     |                                                                                                    |                                        |                         |   |  |  |   |
| * Perioda                                                     | o da Declaração:                | Dn Analos<br>01/07/2013                                     | e de Autter     | *.A6:    | 31/07/2013                              |                       |                                                                                                    |                                        |                         |   |  |  |   |
| * Period:                                                     | o da Declaração:                | 01/07/2813                                                  | e de Audter     | * Ati:   | 31/07/2013                              | 3                     |                                                                                                    |                                        |                         |   |  |  |   |
| * Periode                                                     | o da Declaração:                | 01/07/2013                                                  | e de Audter     | * Aii:   | 31/07/2013                              | 3                     | 🦪 Ling                                                                                                    | ar 🔍 🔍 Pesquisar                       | 1                       |   |  |  |   |
| * Periods<br>Q <sub>a</sub> Açõez *                           | o da Declaração:                | Em Analias<br>01/07/2013                                    | e de Auder      | *Ai:     | 31/07/2013                              | 3                     | in the second second se | ar 💦 Pesquisar                         | l                       |   |  |  | 2 |
| * Periods<br>Q <sub>1</sub> : Agósz +<br>M <sup>*</sup> da DI | o da Declaração:<br>CNFJ/CFF do | Em Analias<br>01/07/2013                                    | CPF de Represen | *Ai:     | 01/07/2010<br>Data da Di                | tituação da           | ing Ling                                                                                                    | ar 🔜 🔍 Peoquésar<br>Data Autoricação . | Adlar                   |   |  |  | 0 |
| * Periodo<br>Q., Agúas +<br>M*da D1<br>131271818-3            | o da Declanação:<br>CNFJ/CPF do | En Analos<br>01/07/2013                                     | CPF de Represen | * Ani: 0 | 01/07/2010<br>Data da Di<br>102/07/2010 | Shaqie da<br>En Avise | کی لیندو<br>Ol<br>No Auditor                                                                                                    | ar 🔜 🔍 Peoquésar<br>Data Anoricação .  | Autor<br>Nome do Audito | • |  |  | 0 |

Selecionar uma DI, clicar em <sup>Selecionar</sup> e abrirá opção para "Selecionar para Análise" e o Sistema retornará com a seguinte mensagem:

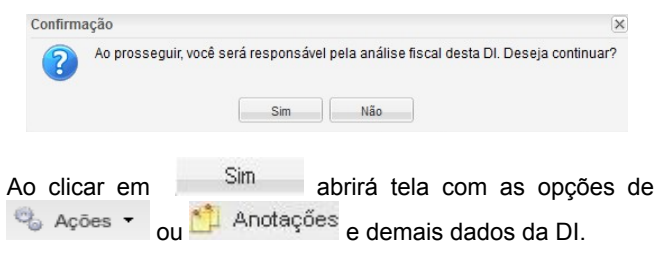

Se o Auditor já selecionou anteriormente a DI para análise, escolherá a ação "Analisar", para dar continuidade à análise da mesma, na tela que será aberta, conforme figura adiante.

Pesquisa de DI: Para visualizar DIs em outras situações (ex: Aguardando Encaminhar, Retorno ao Importador, Pendente de Pagamento, Entrega Autorizada), o Auditor recorrerá aos parâmetros de pesquisa na tela inicial de DIs.

| Ações 🔹 🔛 Anotações                             | Número: 131271816-3 CPF/CNPJ:                           |                    |
|-------------------------------------------------|---------------------------------------------------------|--------------------|
| Declaração de Importação Adições                |                                                         |                    |
| Dados da DI                                     |                                                         |                    |
| Número: 13127181                                | 6-3 Desembaraço Aduaneiro: 02/07/2                      | 013                |
| Situação: Em Análi                              | se de Auditor 🗔                                         |                    |
| Receita Estadual - Local de SAD JOS<br>Análise: | E DOS PINHAIS - Agência de Rendas Auditor               | : L,               |
| Importador                                      |                                                         |                    |
| CPF/CNPJ:                                       | Nome:                                                   |                    |
| Inscrição Estadual - PR:                        | Situação Cadastral: Ativo                               | Regime: Normal     |
| Endereço: A/ RENAULT,                           | 1300 - BORDA DO CAMPO   CEP: 83070-900   SAO JOSI       | E DOS PINHAIS - PR |
| CNAE Principal: 2910701 - Fabr                  | icacao De Motores Para Automoveis, Camionetas E Utilit: | arios              |
| CNAE Secundária:                                |                                                         |                    |
| Representante: CPE                              | (bre:                                                   |                    |
|                                                 |                                                         |                    |

Após analisar a DI, clicar em <sup>Q</sup> Ações • e selecionar uma das seguintes ações:

| 0   | Açõe  | Anotações                   |   |
|-----|-------|-----------------------------|---|
| De  |       | Gerar Guias                 | ₽ |
| 1   | 66    | Retornar ao Importador      |   |
| -   | 2     | Selecionar para Análise     |   |
| - 1 |       | Liberar DI                  |   |
|     | [100) | Resumo da DI                |   |
| - 1 |       | Extrato de Pagamento        |   |
|     |       | Critério de liberação da DI |   |
| 6   | -     | Voltar                      |   |

Transferir a Análise: Antes de Liberar a DI que está em análise do Auditor, se necessário, pode-se trocar o local de análise ou de auditor, selecionando na tela da lista das DIs,

em <sup>1</sup> Ações • a opção "Transferir a Análise". Com isto, abrirá mensagem para alertar sobre a transferência conforme exemplo na figura abaixo:

| Confirma         | ação                                                  |                                                                   |                                                  |                                            |                       |                  | >  |
|------------------|-------------------------------------------------------|-------------------------------------------------------------------|--------------------------------------------------|--------------------------------------------|-----------------------|------------------|----|
| ?                | Se a DI sele<br>a mesma, p<br>Deseja cont<br>Não perg | cionada for tran<br>ois o novo Loca<br>inuar?<br>untar novamente. | sferida para um ou<br>I pode não estar re<br>Sim | Itro Local de An<br>∤lacionado a vo<br>Não | álise você por<br>cê. | lerá perder aces | so |
| Clicar<br>figura | em<br>abaixo:                                         | Sim                                                               | e abrirá                                         | tela coi                                   | nforme                | exemplo          | na |
| * Lo             | ocal de Anális<br>* Justificativ                      | re:Selecio                                                        | ne                                               |                                            |                       | ~                |    |

Selecionar o local de análise, informar a justificativa e clicar em Salvar.

Caso a transferência for somente de Auditor, selecionar o mesmo local de análise do Auditor atual e após salvar, a DI volta para a situação "Indicada para análise do Auditor".

# 4 – Liberar DI

| Selecionar uma DI que está na situação "Em Anális<br>Auditor", clicar em "Analisar" e constatando a regular | <mark>se de</mark><br>ridade |
|----------------------------------------------------------------------------------------------------|------------------------------|
| do tratamento aplicado, clicar em 🔏 Ações 🔻 , seleció                                                       | onar a                       |
| ação de liberação <b>Liberar D</b> e retorna confirmação, conforme exemplo na figura abaixo:                | rá a                         |
| Mensagem                                                                                                    |                              |
| DI Nº 1319961071 liberada pelo Auditor.                                                                     |                              |
|                                                                                                    |                              |

Após a liberação da DI, o Sistema verificará os pagamentos e automaticamente deixará a DI na situação de "Entrega Autorizada" ou "Pendente Pagamento".

Uma vez autorizada a entrega, o importador poderá retirar a mercadoria no Recinto Alfandegado, emitindo antes a GLME, para DI com adições sem imposto a recolher.

#### 5 – Observações Finais

- Para maiores esclarecimentos consultar o documento DEIM - Guia do Usuário – Auditor Fiscal, disponível no portal da SEFA-PR: <u>www.fazenda.pr.gov.br/.</u>
- Para problemas com o acesso e operação do sistema e, ainda, para encaminhar questões aos gestores do sistema ou à equipe técnica, contatar SAC:

| SAC                               |
|-----------------------------------|
| Curitiba e Região<br>41 3200-5009 |
| Demais Locais<br>0800 41 1528     |
| Segunda a sexta                   |

#### Cartão de Referência elaborado pela

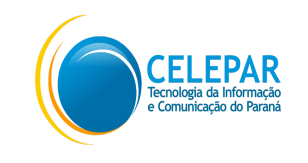

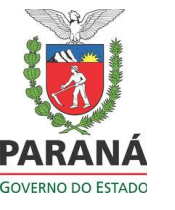

Responsáveis pela gestão do Sistema na Receita Estadual do Paraná - Inspetoria Geral de Fiscalização - Setor de Substituição Tributária e Comércio Exterior:

- Ely do Carmo Oliveira Gomes

- Paula Maria Bandeira Costamilan

Equipe Técnica do Sistema na CELEPAR:

- Chiyomi Kawashima Saruhashi
  Dircélia Maria Alessi
  Evelyne de Oliveira Ferraz Ribeiro
  Luiz Ivan Bontorin Ceccon
  Márcio Correa Ribeiro
  Maria Cristina Rocha Pombo Lessi
  - Nilce Yanaze Takamatsu

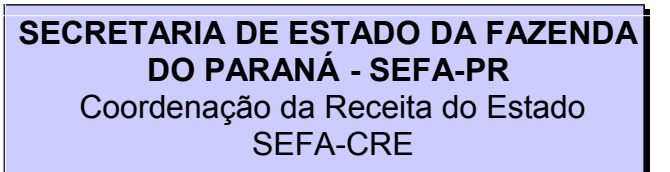

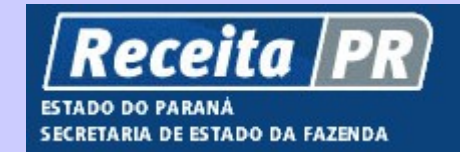

# Sistema de Desembaraço Eletrônico de Importação DEIM

**Auditor Fiscal** 

Cartão de Referência

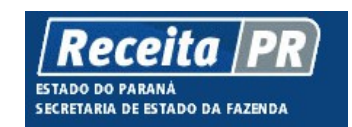

Coordenação da Receita do Estado do Paraná ⇒ SEFA-CRE/PR Av. Vicente Machado, 445 - Centro - 80420-902 -Curitiba - PR